# Patient Portal

# 1) Log In to the Patient Portal

- For a New patient
- Already a User
- Already a patient

# 2) Accessing the portal from doctorspartner

• Front desk

Patient portal workbench

- New Patient
- Existing Patient Request
- Patient Appointment Request
- Patient Medication Refill Request
- Patient Lab Order Request
- Internal Messages
- Patient portal Imported Report

# To Log In to the Patient Portal

 $\mathbf{i}$ 

# 1) For a New patient

Click on New to Our Practice: Register Now

| Welcome to the Patient Portal                                                                                                    | for Affordable Health Care. You will find several links on the                       |
|----------------------------------------------------------------------------------------------------|--------------------------------------------------------------------------------------|
| them and expedite your requests. T<br>Already a User?                                                                                    | Frank you for your support!<br>New User - Create a Secure Account                    |
| User ID<br>Password<br>Forget Password?<br>Sign in<br>Remember user name?                                                                | New to Our Practice? <b>Register Now</b><br>Already Our Patient? <b>Register Now</b> |
| Online Services Available Online Patient Registration Request Appointment Request Med Refill Request Order (Labs/Xrays) Secure Messaging |                                                                                      |

## Patient Demographics

Enter in the demographic information and click on "save" located at the bottom of the page

| dP                        |                                       |                                          |                | Patient Portal                         |
|---------------------------|---------------------------------------|------------------------------------------|----------------|----------------------------------------|
|                           |                                       | Patient Demographics                     |                | *                                      |
| New Patient Registration: | Patient Information (Fields Marked V  | Vith An * Are Required)                  |                |                                        |
| Patient Demographics      | First Name*                           | Middle Name                              | Last Name*     |                                        |
| ☐ Patient History         | Social Security No*                   | Date Of Birth*                           | Age*           |                                        |
| Fam/Soc Hx                | Gender*                               | Marital Status                           |                |                                        |
| □ Allergies and Meds      | Select 💌                              | Select                                   |                |                                        |
| Logout                    | Address 1*                            | Address 2                                | Address 3      |                                        |
| Digott                    | City*                                 | State*                                   | ZIP*           |                                        |
|                           | Student Status*                       | Work Status*                             | Home Phone*    |                                        |
|                           | Work Phone Extn.                      | Email*                                   | Cell No        |                                        |
|                           | Page 1                                | Emonstration Comback                     | Emanuel Observ |                                        |
|                           | Select                                | Emergency contact                        |                |                                        |
|                           | Preferred Physician*<br>Select        |                                          |                |                                        |
|                           | Insurance (Leave Blank If You Have No | Insurance Or You Are A Self Pay Patient) |                |                                        |
|                           | Insurance Company*                    | Plan Name                                |                |                                        |
|                           | Plan #                                | Group Number                             |                |                                        |
|                           | Patient Relationship*                 |                                          |                |                                        |
|                           | Select                                |                                          |                |                                        |
|                           | Insured First Name*                   | Middle Name                              | Last Name*     |                                        |
|                           | Insured ID*                           | Date Of Birth*                           | Gender*        |                                        |
| -                         | P                                     | 1                                        | © 200          | 7 Doctorspartner. All rights reserved. |

## Patient History

The next screen is the Patient History Screen

Enter in the following information and then click on save to continue to the next screen

| dP                                    |                                    |                               | _             |                          |           | Patient Portal |
|---------------------------------------|------------------------------------|-------------------------------|---------------|--------------------------|-----------|----------------|
|                                       |                                    |                               | Pati          | ent History              |           | *              |
| Now Dationt Projectration:            |                                    |                               |               |                          |           |                |
| New Patient Registration.             | Preventive Screening               |                               |               |                          |           |                |
| Patient Demographics                  | Exam Name                          | Exam Date                     |               | Exam Name                | Exam Date |                |
| Patient Wistory                       | Select                             |                               |               | Select                   |           |                |
| 1 I auent Instory                     | Add Another Fotoy                  |                               |               |                          |           |                |
| Fam/Soc Hx                            |                                    |                               |               |                          |           |                |
| Allergies and Meds                    | Past History                       |                               |               |                          |           |                |
| · · · · · · · · · · · · · · · · · · · | Condition                          | Yes                           | No            | Condition                | Yes       | No             |
| Logout                                | Polio                              |                               |               | Blood Plasma Transfusion |           |                |
|                                       | Cancer                             |                               |               | Chicken Pox              |           |                |
|                                       | Epilepsy                           |                               | П             | Infectious Mono          |           |                |
|                                       | Measles                            |                               |               | Hepatitis                |           |                |
|                                       | Depression                         |                               |               | Skin Disease             |           |                |
|                                       | TEST HISTORY                       | C                             |               | HEELO                    | - E       | -              |
|                                       | Illness History (Please Enter Any  | Illness You Have Had In The F | ast)          |                          | 17        |                |
|                                       | 1                                  |                               |               |                          |           |                |
|                                       |                                    |                               |               |                          |           |                |
|                                       |                                    |                               |               |                          |           |                |
|                                       |                                    |                               |               | ×                        |           |                |
|                                       | Surgical History, (please Enter Ar | u Sumonios On Descoduros Xo   | u Haus Had In | The Part)                |           | 5              |
|                                       | congrout instally (rease cities a  | ly surgenes of Procedures to  | a nave had in |                          |           |                |
|                                       |                                    |                               |               | <u> </u>                 |           |                |
|                                       |                                    |                               |               |                          |           |                |
|                                       |                                    |                               |               | *                        |           |                |
|                                       | L                                  |                               |               | السبا                    |           |                |
|                                       | OB/GYN History                     |                               |               |                          |           | •              |
|                                       |                                    |                               |               |                          | 1 5005 6  |                |

# Family and Social History

This screen requires you to fill in your Family and Social history information .Once your done you can proceed to the next screen by clicking on save

|                       |                                                         |            |               |                      |       | Patient P                  |
|-----------------------|---------------------------------------------------------|------------|---------------|----------------------|-------|----------------------------|
|                       |                                                         |            | Family        | And Social History   |       |                            |
| Patient Registration: | Condition                                               | Yes        | No            | Condition            | Yes   | No                         |
| Patient Demographics  | Heart Disease                                           |            | Г             | Blood Pressure       |       |                            |
| Patient Wistow        | Diabetes                                                |            |               | Bleeding Disorder    |       |                            |
| i allent fistory      | Cancer                                                  |            |               | Arthritis            |       |                            |
| □ Fam/Soc Hx          | Osteoporosis                                            |            |               | High Cholesterol     |       |                            |
| Allergies and Meds    | Other                                                   |            |               | TEST FAMILY          |       | Π                          |
|                       | Occupation:                                             |            |               |                      |       |                            |
|                       | Alcohol History None Previously Coccasio Narital Status | nal E Mode | rate To Heavy | Videwad s Of child   |       |                            |
|                       | Othere                                                  | ed i Divo  | rceu j        | Widowed   w of child |       |                            |
|                       | Diet Preferences                                        | Pets       |               | Travel Hist.         | 1     | Religious Pref.            |
|                       |                                                         | [          |               |                      | I     |                            |
|                       |                                                         |            |               |                      |       |                            |
|                       |                                                         |            | Save          | : Save & Next        |       |                            |
|                       |                                                         |            |               |                      | © 200 | 7 Doctorspartner. All righ |

# Allergies and Meds

If you have any allergies or are currently on any kind of medication you can fill in that information in this screen and then click on save.

| dP                        |                                          |                                       |                       | Patient Portal                              |
|---------------------------|------------------------------------------|---------------------------------------|-----------------------|---------------------------------------------|
|                           |                                          | Allergy And Current M                 | edication Information |                                             |
| New Patient Registration: | Allergies (Please Enter Any Allergies Yo | ou Have Had In The Past)              |                       |                                             |
| Patient Demographics      |                                          |                                       | *                     |                                             |
| Patient History           |                                          |                                       |                       |                                             |
| Fam/Soc Hx                | <u> </u>                                 |                                       | *                     |                                             |
| Allergies and Meds        | Medications                              |                                       |                       |                                             |
| Logout                    | Medication Name                          | Form                                  | Strength              | Prescribed Date                             |
| ▶ ►                       | Add Another Entry                        | · · · · · · · · · · · · · · · · · · · |                       |                                             |
|                           |                                          | Sat                                   | ve                    |                                             |
|                           |                                          |                                       |                       |                                             |
|                           |                                          |                                       |                       |                                             |
|                           |                                          |                                       |                       |                                             |
|                           |                                          |                                       |                       |                                             |
|                           |                                          |                                       |                       |                                             |
|                           |                                          |                                       |                       |                                             |
|                           |                                          |                                       |                       |                                             |
|                           | Λ                                        |                                       |                       |                                             |
|                           |                                          |                                       |                       |                                             |
|                           |                                          |                                       |                       | © 2007 Doctorspartner. All rights reserved. |

Click here to log out

Once you're done filling in all screens, the information will be sent to the doctors office .They will then verify your information and will then email you a user name and password for you to log into the patient portal.

| dP                                                   | Patient Portal                       |
|------------------------------------------------------|--------------------------------------|
| <text><text><text><text></text></text></text></text> | Patient Portal                       |
| © 2007                                               | Doctorspartner. All rights reserved. |

# 2) <u>Already a User</u>

Enter in your user name and password that was provided to you via email

\_

| Patien                                                                                                    | t Portal                                                                                                    |
|----------------------------------------------------------------------------------------------------|----------------------------------------------------------------------------------------------------|
| Welcome to the Patient Portal fileft side that will allow you to request them and expedite your requests. The Already a User? | or Affordable Health Care. You will find several links on the<br>st services from the doctors office. Please feel free to use<br>hank you for your support!<br>New User - Create a Secure Account |
| User ID Password Forget Password? Sign in Remember user name?                                                                 | New to Our Practice? Register Now Already Our Patient? Register Now                                                                                                    |
| Online Services Available Online Patient Registration Request Appointment Request Med Refill                                  |                                                                                                    |

The very first time you log in, the system will prompt you to change your password

| dP |                                                | Ра                                          | tient Portal                   |
|----|------------------------------------------------|---------------------------------------------|--------------------------------|
|    |                                                | Please Change Your Password Now             |                                |
|    | Last Name                                      | SMITH                                       |                                |
|    | First Name                                     | BLAKE                                       |                                |
|    | SSN                                            | 461713486                                   |                                |
|    | Dob                                            | 10/14/1983                                  |                                |
|    | Address                                        | 3472 MARSHALL LEIGH RD                      |                                |
|    | City                                           | MARSHALL                                    |                                |
|    | State                                          | тх                                          |                                |
|    | Zip                                            | 75672                                       |                                |
|    | Phone                                          | 7846578465                                  |                                |
|    | Email                                          | Prethir@Doctorspartner.com                  |                                |
|    | (Minimum of 8 characters in length with at lea | ast one digit/lowercase/uppercase letter !) |                                |
|    | Enter New Password                             | ••••••                                      |                                |
|    | Re Enter Password                              |                                             |                                |
|    |                                                | C.u.s.                                      | _                              |
|    |                                                | Sove                                        |                                |
|    |                                                |                                             |                                |
|    |                                                |                                             |                                |
|    |                                                |                                             |                                |
|    |                                                | © 2007 Doctor                               | spartner. All rights reserved. |

<u>My Account</u> Here you can view your account details <u>Change password</u> To change your password click on change password <u>Logout</u> To log out of the patient portal click on log out

| dP                                |                            |                      | Patient Por | ta |
|-----------------------------------|----------------------------|----------------------|-------------|----|
| My Account Ebange Password Logout |                            | Your Account Details |             | _  |
|                                   | Last Name SMITH            |                      |             |    |
| New Request:                      | First Name BLAKE           |                      |             |    |
| Request a Appt                    | SSN 461713486              |                      |             |    |
| Request a Med Refill              | Dob 10/14/1983             |                      |             |    |
| Request a Lab/Radiology           | Address 3472 MARSHALL LEIG | .H RD                |             |    |
| Communicate with the Doctors      | City MARSHALL              |                      |             |    |
| Office:                           | State TX                   |                      |             |    |
| Inbox                             | zip 75672                  |                      |             |    |
| Send a Message                    | Phone 7840378403           |                      |             |    |
|                                   | Email Preting Doctorspart  | ner.com              |             |    |
|                                   |                            |                      |             |    |
|                                   |                            |                      |             |    |
|                                   |                            |                      |             |    |
|                                   |                            |                      |             |    |
|                                   |                            |                      |             |    |
|                                   |                            |                      |             |    |
|                                   |                            |                      |             |    |
|                                   |                            |                      |             |    |

### Request an appt

To request an appointment click on "Request A Appt" and in the following screen enter in your preferred physician, choice of time you would want to schedule the appointment for and the reason of visit.

| dP                                      |                                     |                 |                   |              | Patient Porta |
|-----------------------------------------|-------------------------------------|-----------------|-------------------|--------------|---------------|
| My Account Change Password Logout       | 12                                  |                 | Request An Appoin | tment        |               |
| New Request:                            | Patient Name                        | SMITH BLAKE     |                   |              |               |
| Request a Appt                          | Date of Birth                       | 10/14/1983      |                   |              |               |
| Request a Med Refill                    | SSN                                 | 461713486       |                   |              |               |
| Request a Lab/Radiology                 | Preferred Provider                  | Jelea           |                   |              |               |
| Communicate with the Doctors<br>Office: | Request Appointment  <br>Choice 1 * | 01/19/2010      |                   | AM           |               |
| Inbox                                   | Choice 2<br>Choice 3                | 01/25/2010 😥    |                   | AM V<br>PM V |               |
| Send a Message                          |                                     |                 |                   |              |               |
|                                         | Reason of Visit                     | Eye Examination |                   | <u>*</u>     |               |
|                                         |                                     |                 |                   | ¥            |               |
|                                         |                                     |                 | Submit Cancel     | l            |               |
|                                         |                                     |                 |                   |              |               |
|                                         |                                     |                 |                   |              |               |

## To request a medication refill

Select your medication from the drop down list Enter in your pharmacy name, phone number and if you wish any additional notes.

| dP                                      |                   |                    |                           |   | Patient Portal |
|-----------------------------------------|-------------------|--------------------|---------------------------|---|----------------|
| My Account Ebange Password Logout       |                   |                    | Request Medication Refill |   |                |
|                                         | Patient Name      | SMITH BLAKE        |                           |   |                |
| New Request:                            | Date of Birth     | 10/14/1983         |                           |   |                |
| Request a Appt                          | SSN               | 461713486          |                           |   |                |
| Passant a Mad Pafil                     | Medication        | Flexeril 10 mg Tab |                           | _ |                |
| Request a Weu Kenn                      | Prescription Date | 01/04/2010 🛞       |                           |   |                |
| Request a Lab/Radiology                 | Notes             |                    |                           | A |                |
| Communicate with the Doctors<br>Office: |                   |                    |                           |   |                |
| Inhor                                   |                   |                    |                           |   |                |
| Index                                   | Pharmacy Name     | Walmart            |                           |   |                |
| Send a Message                          | Pharmacy Phone    | 4675890234         |                           |   |                |
|                                         |                   |                    |                           |   |                |
|                                         |                   |                    | Submit Cancel             |   |                |
|                                         |                   |                    |                           |   |                |
|                                         |                   |                    |                           |   |                |
|                                         |                   |                    |                           |   |                |
|                                         |                   |                    |                           |   |                |
|                                         |                   |                    |                           |   |                |
|                                         |                   |                    |                           |   |                |

## Request Orders

To request a Lab /Radiology test enter in the name of the test and from the drop down list select the type of test you wish to request. Click on submit to send the information to the doctors office

| dP                                |                    |                              |        | Patient Port |
|-----------------------------------|--------------------|------------------------------|--------|--------------|
|                                   |                    | Request Orders (Lab/Radiolog | gy)    |              |
| My Account Change Password Logout | Patient Name       | SMITH BLAKE                  |        |              |
| New Request:                      | Date of Birth      | 10/14/1983                   |        |              |
| Request a Appt                    | SSN                | 461713486                    |        |              |
| D . M ID CH                       | Lab/Radiology Name | Bone Scan                    |        |              |
| Request a Med Renii               | Туре               | Radiology 🗸                  |        |              |
| Request a Lab/Radiology           | Notes              |                              | *      |              |
| Communicate with the Doctors      |                    |                              |        |              |
| Office:                           |                    |                              | *      |              |
| Inbox                             |                    |                              | Lines. |              |
| Send a Message                    | 14                 |                              |        | p.           |
|                                   |                    | Submit Cancel                |        |              |
|                                   |                    | 5                            |        |              |
|                                   |                    |                              |        |              |
|                                   |                    |                              |        |              |
|                                   |                    |                              |        |              |
|                                   |                    |                              |        |              |
|                                   |                    |                              |        |              |
|                                   |                    |                              |        |              |
|                                   |                    |                              |        |              |

# <u>Inbox</u>

To view messages in your Inbox click on "message type".

| dP                                 |                                      |                                         |                 | Patient Portal                             |
|------------------------------------|--------------------------------------|-----------------------------------------|-----------------|--------------------------------------------|
| Mu Account Change Decemped Longert |                                      | Pati                                    | ent Message Box |                                            |
| The second change rassword togout  | Delete                               | From                                    | Message Type    | Date                                       |
| New Request:                       |                                      | ADMINISTRATOR                           | Internal Mail   | 1/19/2010 2:07:44 PM                       |
| Request a Appt                     | -> Click on the Message type you can | see the full view of the Request status |                 |                                            |
| Request a Med Refill               |                                      |                                         | Delete          |                                            |
| Request a Lab/Radiology            |                                      |                                         |                 |                                            |
| Communicate with the Doctors       |                                      |                                         |                 |                                            |
| Office:                            |                                      |                                         |                 |                                            |
| Inbox                              |                                      |                                         |                 |                                            |
| Send a Message                     |                                      |                                         |                 |                                            |
|                                    |                                      |                                         |                 |                                            |
|                                    |                                      |                                         |                 |                                            |
|                                    |                                      |                                         |                 |                                            |
|                                    |                                      |                                         |                 |                                            |
|                                    |                                      |                                         |                 |                                            |
|                                    |                                      |                                         |                 |                                            |
|                                    |                                      |                                         |                 |                                            |
|                                    |                                      |                                         |                 |                                            |
| i                                  |                                      |                                         |                 | © 2007 Doctorspartner. All rights reserved |

# Send a Message

To send a message to the doctors office select "Select a Message" Enter in the subject and a brief message and then click on submit.

| dP                                      |                                                      | Patient Portal                         |
|-----------------------------------------|------------------------------------------------------|----------------------------------------|
| My Account Ebange Password Logout       | Compose Mail                                         |                                        |
|                                         | Subject H1N1 SHOT                                    |                                        |
| New Request:                            |                                                      |                                        |
| Request a Appt                          | PLEASE ADVISE IF YOU RECOMEND GETTING THE H1N1 SHOT. |                                        |
| Request a Med Refill                    |                                                      |                                        |
| Request a Lab/Radiology                 |                                                      |                                        |
| Communicate with the Doctors<br>Office: |                                                      |                                        |
| Inbox                                   |                                                      |                                        |
| Send a Message                          | v                                                    |                                        |
|                                         |                                                      |                                        |
|                                         | Submit Cancel                                        |                                        |
|                                         | 62                                                   | 007 Doctorspartner All rights reserved |

# 3) Already a patient

If you are an existing patient but do not have your username and password click on the following link

|                                                                                                    | t Portal                                                                                                    |
|----------------------------------------------------------------------------------------------------|----------------------------------------------------------------------------------------------------|
| Welcome to the Patient Portal f<br>left side that will allow you to reque                                                                                 | for Affordable Health Care. You will find several links on the<br>st services from the doctors office. Please feel free to use         |
| them and expedite your requests. T Already a User? User ID Password Forget Password? Sign in                                                              | New User       Create a Secure Account         New to Our Practice?       Register Now         Already Our Patient?       Register Now |
| Remember user name?     Remember user name?     Online Services Available     Online Patient Registration     Request Appointment     Remember March 0.5% |                                                                                                    |
| Request Med Refill     Request Order (Labs/Xravs)                                                                                                    |                                                                                                    |

This screen requires you to fill in all the information

| dP                                    | Patient Portal |
|---------------------------------------|----------------|
| Patient Portal                        |                |
| REQUEST PORTAL ACCESS - ENTER DETAILS |                |
| Patient First Name*                   |                |
| Patient Last Name*                    |                |
| Social Security No*                   |                |
| Final Address*                        |                |
| Save fine                             |                |
|                                       |                |
|                                       |                |
|                                       |                |

An email will be sent to you with your username and password.

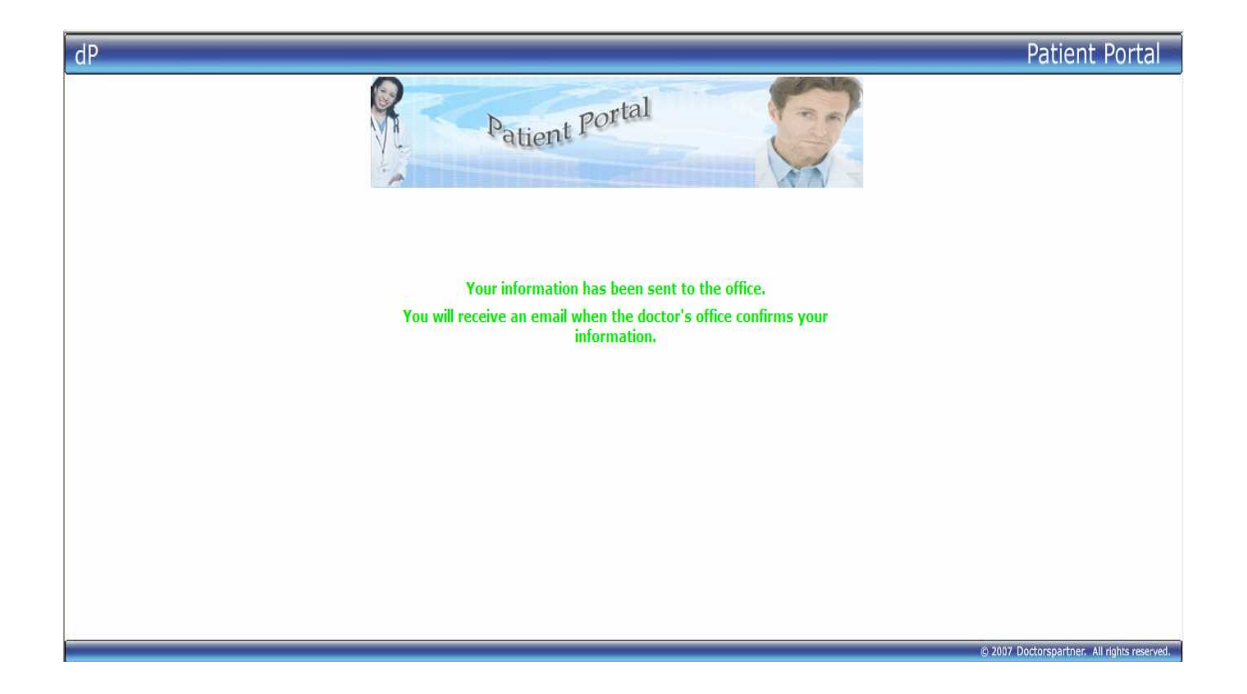

## Accessing the patient portal from Doctors partner

### Front Desk Menu

To access the patient portal you can click on patient portal workbench or patient portal

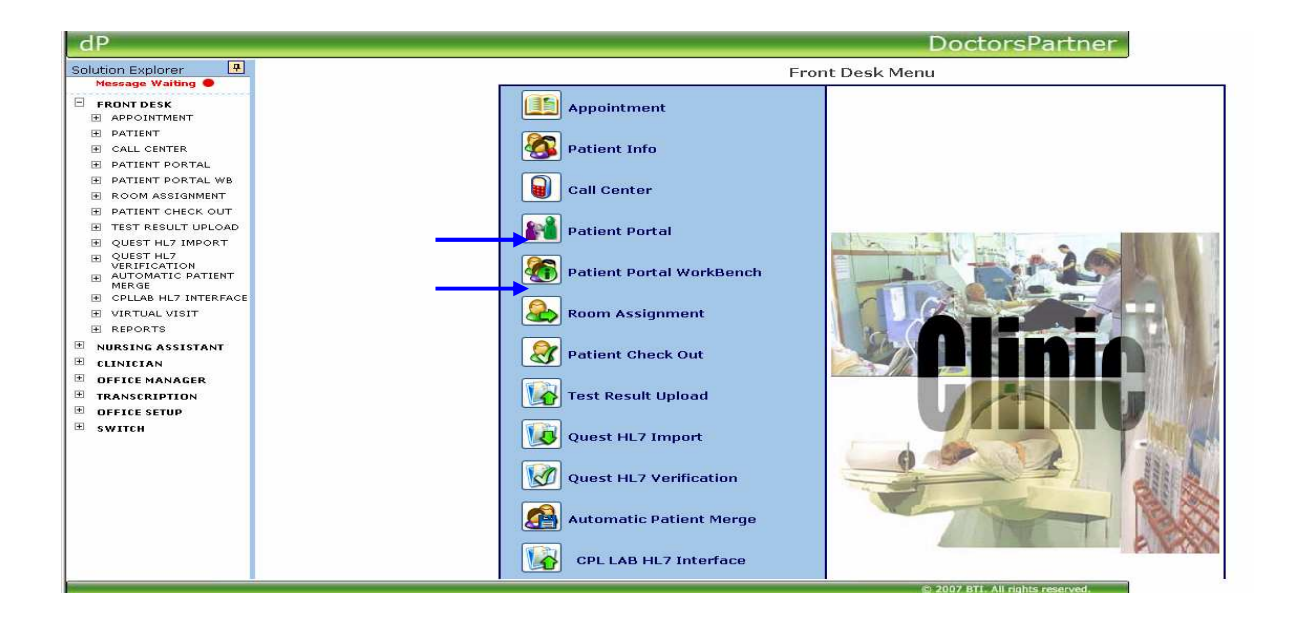

# Patient Portal

Here you have the option of viewing each screen individually

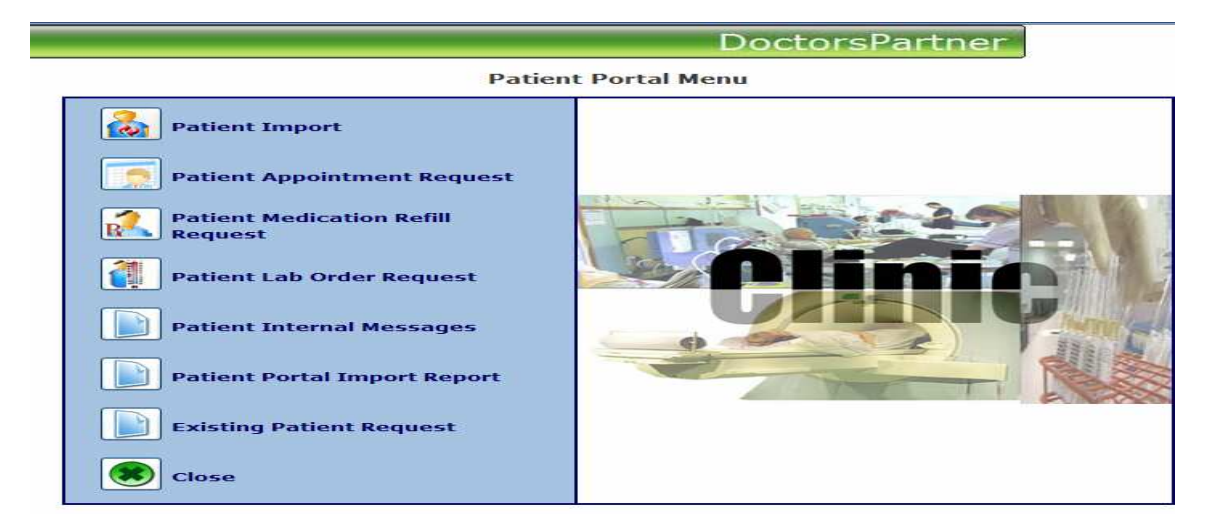

## Patient Portal Workbench

The workbench gives you access to all the above menus. From this screen you can view the following information by clicking on the text

|               |                          | Patient Port   | al WorkBench          |                 |                    |
|---------------|--------------------------|----------------|-----------------------|-----------------|--------------------|
| New Patient 3 | Exist Patient Request 2  | Appt Request 3 | Med. Refill Request 2 | Order Request 4 | Internal Message 3 |
|               |                          |                |                       |                 |                    |
|               |                          |                |                       |                 |                    |
|               |                          |                |                       |                 |                    |
|               |                          |                |                       |                 |                    |
|               |                          |                |                       |                 |                    |
| New Pati      | ent [3]                  |                |                       |                 |                    |
| Existing I    | Patient Request [2]      |                |                       |                 |                    |
| Patient A     | ppointment Request [3    | 9]             |                       |                 |                    |
| Patient M     | ledication Refill Reques | t [2]          |                       |                 |                    |
| Patient L     | ab Order Request [4]     |                |                       |                 |                    |
| Patient I     | nternal Messages [3]     |                |                       |                 |                    |
| Patient P     | ortal Import Report      |                |                       |                 |                    |
|               |                          | Clo            | se                    |                 |                    |

#### New Patient:

This screen gives you a list of all new patients who requested for their portal ID

|                    |                         | Patient Porta  | al WorkBench          |                 |        |                |  |
|--------------------|-------------------------|----------------|-----------------------|-----------------|--------|----------------|--|
| New Patient 4      | Exist Patient Request 1 | Appt Request 0 | Med. Refill Request 1 | Order Request 0 |        | Internal Messa |  |
| New Patient Import |                         |                |                       |                 |        |                |  |
| Li                 | ast Name                | First Name     | SSN                   | DOB             | Import | Cancel         |  |
|                    | REESE                   | BRENDEN        | 789456123             | 1/9/2003        |        |                |  |
|                    | ABC                     | TEST           | 797898797             | 9/9/2001        |        |                |  |
|                    | CLARK                   | JANICE         | 894578457             | 9/9/1978        |        |                |  |
| 1                  | ORWAY                   | TEST           | 093484938             | 3/4/1986        |        |                |  |
|                    |                         | Submit         | Close                 |                 |        |                |  |

To view the patient Demographic information click on the patient name To import the patient demographic information click on the Import check box and then click on submit. This will send a portal id to the patient and will save the demographic information in doctor's partner.

|                              | Patient Demographi | CS                 |
|------------------------------|--------------------|--------------------|
| Patient Information:         |                    |                    |
| First Name<br>Janice         | Middle Name        | Last Name<br>Clark |
| Social Security No           | Date Of Birth      | Age                |
| 894578457                    | 9/9/1978           | 31                 |
| Gender                       | Marital Status     |                    |
| Female                       | Single             |                    |
| Address1<br>789 suprise blvd | Address2<br>8578   | Address3           |
| City                         | State              | ZIP                |
| tampa                        | FL                 | 78456              |
| Student Status               | Work Status        | Home Phone         |
| Not a Student                | Full Time          | 6354824834         |
| Work Phone Extn.             | Email              | Cell No            |
|                              | janice@yahoo.com   |                    |
| Race                         | Emergency Contact  | Emergency Phone    |
| insurance:                   |                    |                    |
| Insurance Company            | Plan Name          |                    |
| AETNA - THE HARTFORD         |                    |                    |
| Plan #                       | Group Number       |                    |
| Patient Relationship         |                    |                    |
| Self                         |                    |                    |
| Insured First Name           | Middle Name        | Last Name          |
| Janice                       |                    | Clark              |
| Insured ID                   | Date Of Birth      | Gender             |
| 34545                        | 9/9/1978           | Female             |
| Address1                     | Address2           | Address3           |
| 789 sunrise blvd             | 8578               |                    |
| City                         | State              | ZIP                |
| tampa                        | FL                 | 78456              |
| Home Phone                   |                    | Employer           |
|                              |                    |                    |

To deny a request click on cancel this will send an email to the patient denying the request.

## Existing Patient Request:

This screen gives a list of all existing patients who requested for their portal ID

To send a portal id click on the send id check box and then click on submit.

If you wish to deny the request click on delete.

Submit will send the information to the email provided by the patient.

| dP                                                      |                       |                            |                | _        | Doctors          | Partner         |                  |
|---------------------------------------------------------|-----------------------|----------------------------|----------------|----------|------------------|-----------------|------------------|
| Solution Explorer                                       | 🚰 Patient Portal Worl | Bench - Microsoft Internet | Explorer       |          |                  |                 |                  |
| Message Waiting                                         |                       |                            | Patient Po     | tal Wo   | orkBench         |                 |                  |
| FRONT DESK     APPOINTMENT                              | New Patient 4         | Exist Patient Request 1    | Appt Request 0 | Med.     | Refill Request 1 | Order Request 0 | Internal Message |
| E PATIENT                                               | -                     |                            |                |          |                  |                 |                  |
| ☑ CALL CENTER                                           |                       |                            | Existing Pa    | tient Re | equest           |                 |                  |
| PATIENT PORTAL                                          | S.No F                | atient Name                | DOB            | SSN      | Email            | Send ID         | Delete           |
| E PATIENT PORTAL WB                                     | 1 AB                  | RANTES,LOURDES             | 5/4/1953 46:   | 465464   | sksamyb4u@gmai   | l.com 🗖         |                  |
| ■ ROOM ASSIGNMENT                                       |                       |                            |                |          |                  |                 |                  |
| E PATIENT CHECK OUT                                     |                       |                            |                |          |                  |                 |                  |
| E TEST RESULT UPLOAD                                    |                       |                            | Subm           | t Close  |                  |                 |                  |
|                                                         |                       |                            |                |          |                  |                 |                  |
| QUEST HL7<br>VERIFICATION<br>AUTOMATIC PATIENT<br>MERGE |                       |                            |                |          |                  |                 |                  |
| TOTTAR HIT INTERFACE                                    |                       |                            |                |          |                  |                 |                  |

## Patient Appointment Request

This screen lists the patients who have requested for an appointment. To view the appointment details click on the patient name

|     |                                       |              | Patient Porta      | al WorkBench          |                 |            |        |
|-----|---------------------------------------|--------------|--------------------|-----------------------|-----------------|------------|--------|
| New | New Patient 3 Exist Patient Request 2 |              | 2 Appt Request 3   | Med. Refill Request 2 | Order Request 4 | Internal M | essage |
|     |                                       |              | Portal Request App | ointment Details      |                 |            |        |
|     | S.No                                  | Patient Name | Physician Name     | Request.Date          | Appt.Time       | Cancel     |        |
|     | 1                                     | TEST, JOHN   | Vanderburg James   | 1/7/2010              | AM              |            |        |
|     | 2                                     | SMITH,BLAKE  | Querry DO Marion   | 1/19/2010             | AM              |            |        |
|     | 3                                     | THARPE, AMY  | Volk Kenneth       | 1/18/2010             | AM              |            |        |
|     |                                       |              | Submit             | Close                 |                 |            |        |

Here you can view the requested appointment date, Reason of visit and also preview your appointment schedule to check for any available slots.

|               |                         | Patient Po          | rtal Worl  | Bench        |                   |                    |
|---------------|-------------------------|---------------------|------------|--------------|-------------------|--------------------|
| New Patient 3 | Exist Patient Request 2 | Appt Request 3      | Med. Re    | fill Request | 2 Order Request 2 | Internal Message 1 |
|               |                         |                     |            |              |                   |                    |
|               |                         | Appointme           | ent Sched  | ule          |                   |                    |
|               | Patient Last            | First Name SMIT     | H,BLAKE    |              | p. L              |                    |
|               | Doctor Last             | First Name Quer     | v DO Mario | n            |                   |                    |
|               | Supervising             | Physician Select    |            | N            |                   |                    |
|               | Loc                     | ation Name Unspe    | cified     | *            |                   |                    |
|               | Insur                   | ance Name Select    | 1          | ~            |                   |                    |
|               | Depart                  | ment Name Family    | Practice   | *            |                   |                    |
|               | Patient Pho             | ne Number  7846     | 578465     | -            |                   |                    |
|               | Request                 | Appt_Date1 1/19/    | 2010 AM    | Preview      |                   |                    |
|               | Request                 | Appt_Date2 1/25/    | 2010 AM    | Preview      |                   |                    |
|               | Request                 | Appt_Date3 1/28/    | 2010  PM   | Preview      | 48                |                    |
|               | Alloted Appoin          | tment Date [1/19/   | 2010       | Preview      | <u>v</u>          |                    |
|               |                         | Start Time  ::      |            |              | ×                 |                    |
|               |                         |                     | × •        |              | <u> </u>          |                    |
|               | кеа                     | SON OF VISIT JEVE E | xamination |              |                   |                    |
|               |                         | Ok                  | Close      |              |                   |                    |
|               |                         |                     |            |              |                   |                    |

Select the allotted appointment date and enter in the start and end time and then click on "Ok".

### Patient Medication Refill Request

You can view Patient medication refill requests from this screen. To notify the Doctor of a medication refill click on the drop down list and select the Doctor you wish to notify.

Then click on select and then click on submit to send the information.

|    |                    |                                     | Patier   | nt Porta | al WorkBench        |                                                                                                    |   |            |          |  |
|----|--------------------|-------------------------------------|----------|----------|---------------------|----------------------------------------------------------------------------------------------------|---|------------|----------|--|
| Ne | w Patient 1 Ex     | Exist Patient Request 0 Appt Reques |          | Jest 2   | Med. Refill Request | 4 Order Request 5                                                                                                    |   | Internal M | essage 2 |  |
|    | Medication Request |                                     |          |          |                     |                                                                                                    |   |            |          |  |
|    | Patient Name       | Med. Nam                            | e        |          | Req. Date           | Assign To                                                                                                    |   | Select     |          |  |
|    | Finley Doug        | Lortab 10 mg-500                    | ) mg Tab | 2/4/2    | 2010 3:23:35 PM     | Select                                                                                                    | * |            |          |  |
|    | Finley Doug        | Amoxicillin 250                     | mg Cap   | 2/9/2    | 2010 8:52:08 AM     | Select                                                                                                    | ~ |            |          |  |
|    | Finley Doug        | Lortab 10 mg-500                    | 0 mg Tab | 2/9/2    | 2010 8:52:50 AM     | Select                                                                                                    | ~ |            |          |  |
|    | Finley Doug        | Lortab 10 mg-500                    | ) mg Tab | 2/10/    | 2010 9:44:37 AM     | Select                                                                                                    | ~ | ∎◄         |          |  |
|    |                    |                                     |          | Submit   | Close               | Select<br>Banner Bruce<br>finch carolyn<br>Gary Zien<br>Johnson William ←<br>Kent Clark<br>Mark Greensborow<br>montaa debbie |   |            |          |  |

The person you chose from this drop down will receive a mail notification in doctorspartner regarding a medication refill for the patient.

To view the message the doctor will have to click on the message icon on the top left of your doctorspartner screen

| Message Waiting 💭                                                                                                    |               |             |                      |
|----------------------------------------------------------------------------------------------------|---------------|-------------|----------------------|
| lcome, Johnson,William!                                                                                                    | Back to inbox | << Previous | <u>Next &gt;&gt;</u> |
| Date: 3/4/2010 2:31:56 PM                                                                                                    |               |             |                      |
| From : FINLD8967                                                                                                    |               |             |                      |
| Subject : Patient Med. Refill Request Finley Doug                                                                                                    |               |             |                      |
| To: WILLIAM                                                                                                    |               |             |                      |
|                                                                                                    |               |             |                      |
| Patient Name : Finley Doug<br>Medication Name : Lortab 10 mg-500 mg Tab<br>Prescription Date : 2/25/2010<br>Requested Date : 2/4/2010 3:23:35 PM<br>Parmacy Name :<br>parmacy Phone : |               |             | *                    |

He/She can now refill the medication from his inbox by clicking on the refill medication link.

## Patient Lab Order Request

To process a lab order request you will first have to match the order name with the lab/radiology name from the drop down list. Now select the person you wish to notify by selecting the name from the drop down list. Select the select check box and then click on submit.

The notified person will now receive a message in their doctorspartner message box.

|    | Patient Portal WorkBench |                 |         |                    |        |                  |      |              |     |          |        |
|----|--------------------------|-----------------|---------|--------------------|--------|------------------|------|--------------|-----|----------|--------|
| Ne | w Patient 3              | Exist Patient I | Request | 2 Appt Request 3   | Med. R | efill Request 2  | Ord  | er Request 2 | Int | ernal Me | essage |
|    | Order Request            |                 |         |                    |        |                  |      |              |     |          |        |
|    | Patient Name             | Order Name      |         | Lab/Radiology Name |        | Req. Date        |      | Send To      |     | Select   |        |
|    | SMITH BLAKE              | <u>UA</u>       | Select  |                    | *      | 1/25/2010 2:41:0 | 0 PM | Select       | *   |          |        |
|    | SMITH BLAKE              | xray of back    | Select  |                    | ~      | 1/25/2010 2:44:2 | 0 PM | Select       | *   |          |        |
|    |                          |                 |         | Submit             | Close  |                  |      |              |     |          |        |

#### Internal Messages

To view the message click on the message "Subject".

To send the message to the desired person in your office select the name from the drop down list, click on the select box and then click on "submit".

| Internal Messages |                                        |                      |          |        |  |  |  |  |
|-------------------|----------------------------------------|----------------------|----------|--------|--|--|--|--|
| Patient Name      | Subject                                | Req. Date            | Send To  | Select |  |  |  |  |
| Test Onions       | Patient Portal - Mail From Test Onions | 1/6/2010 5:59:38 AM  | Select 🗸 |        |  |  |  |  |
| Test John         | From Portal - Test John [Fourth Visit] | 1/6/2010 10:08:00 PM | Select 💙 |        |  |  |  |  |
| THARPE AMY        | Medical Records                        | 1/14/2010 4:01:53 PM | Select 🗸 |        |  |  |  |  |

The notified person can respond to the patient's message my clicking on reply.

| ľ | Velcome, Johnson, William!                                     | Back to inbox | << Previous | <u>Next &gt;&gt;</u> |
|---|----------------------------------------------------------------|---------------|-------------|----------------------|
|   | Date: 3/4/2010 2:54:22 PM                                      |               |             |                      |
|   | From : FINLD8967                                               |               |             |                      |
|   | Subject : Patient Internal Message Finley Doug meidcal records |               |             |                      |
|   | To: WILLIAM                                                    |               |             |                      |
|   |                                                                |               |             |                      |
|   | i need my medical records                                      |               | _           | <u>^</u>             |
|   |                                                                |               |             |                      |
|   |                                                                |               |             |                      |
|   |                                                                |               |             |                      |
|   |                                                                |               |             |                      |
|   |                                                                |               |             |                      |
|   |                                                                |               |             |                      |
|   |                                                                |               |             |                      |
|   |                                                                |               |             | - 1                  |
|   |                                                                |               |             |                      |
|   | Reply Forward Close                                            | 2             |             |                      |

## Patient portal Imported Report

This report will give you the list of patients within a given date range to whom you had sent the portal id. To send the portal id again click on "ID Send".

To exit from this screen click on "Close".

| New Patient 3 Exist Patient Request StartDate Last Name First Name | Appt Request 3 Patient Portal In (12/01/2009 | Med. Refill Request 2<br>nported Report<br>ToDate: 1/14/201 | Order Request                                      | 4 Internal Message |  |  |  |  |  |  |  |  |
|--------------------------------------------------------------------|----------------------------------------------|-------------------------------------------------------------|----------------------------------------------------|--------------------|--|--|--|--|--|--|--|--|
| StartDate<br>Last Name First Na                                    | Patient Portal In                            | nported Report<br>ToDate: 1/14/201                          | 0                                                  |                    |  |  |  |  |  |  |  |  |
| StartDate<br>Last Name First Nation                                | e: 12/01/2009                                | <b>ToDate:</b> 1/14/201                                     | 0                                                  |                    |  |  |  |  |  |  |  |  |
| StartDate                                                          | e: 12/01/2009                                | <b>ToDate:</b> 1/14/201                                     | 0                                                  |                    |  |  |  |  |  |  |  |  |
| Last Name First Na                                                 |                                              |                                                             | StartDate: 12/01/2009 <b>III ToDate:</b> 1/14/2010 |                    |  |  |  |  |  |  |  |  |
| Last Name First Name                                               |                                              |                                                             |                                                    |                    |  |  |  |  |  |  |  |  |
| 11407                                                              | me DOB                                       | SSN                                                         | Imported Date                                      | Email Status       |  |  |  |  |  |  |  |  |
| HART JANICE                                                        | 9/9/1978                                     | 987587043                                                   | 12/15/2009                                         | <u>ID send</u>     |  |  |  |  |  |  |  |  |
| HENDRY TEST                                                        | 4/5/1997                                     | 034394383                                                   | 12/21/2009                                         | <u>ID send</u>     |  |  |  |  |  |  |  |  |
| JOHNSON JOHNSO                                                     | N 9/23/1978                                  | 895768597                                                   | 1/5/2010                                           | ID send            |  |  |  |  |  |  |  |  |
| MARSH MICKY                                                        | 5/7/1990                                     | 092320832                                                   | 12/21/2009                                         | ID send            |  |  |  |  |  |  |  |  |
| PETTER TEST                                                        | 1/11/1987                                    | 198765457                                                   | 1/5/2010                                           | ID send            |  |  |  |  |  |  |  |  |
| REESE BRENDE                                                       | N 1/9/2003                                   | 789456123                                                   | 1/5/2010                                           | ID send            |  |  |  |  |  |  |  |  |
| REESE JONATHA                                                      | AN 10/13/1979                                | 123456789                                                   | 12/18/2009                                         | ID send            |  |  |  |  |  |  |  |  |
| SAM TEST                                                           | 8/6/1987                                     | 043498483                                                   | 12/21/2009                                         | ID send            |  |  |  |  |  |  |  |  |
| SANCHEZ CARLA                                                      | 9/9/1978                                     | 894757876                                                   | 12/17/2009                                         | ID send            |  |  |  |  |  |  |  |  |
| SMITH WENDY                                                        | 9/9/1989                                     | 874695786                                                   | 1/5/2010                                           | ID send            |  |  |  |  |  |  |  |  |
| TEST HONEY                                                         | 6/4/1990                                     | 099434343                                                   | 1/5/2010                                           | ID send            |  |  |  |  |  |  |  |  |
| TEST JOHN                                                          | 6/5/1987                                     | 093434983                                                   | 1/6/2010                                           | ID send            |  |  |  |  |  |  |  |  |
| TEST MASCO                                                         | 9/6/1986                                     | 940549584                                                   | 12/21/2009                                         | ID send            |  |  |  |  |  |  |  |  |
| TEST MOUSE                                                         | 12/4/2001                                    | 00000000                                                    | 12/17/2009                                         | ID send            |  |  |  |  |  |  |  |  |
| TEST ONIONS                                                        | 5 12/8/1984                                  | 023456789                                                   | 1/6/2010                                           | ID send            |  |  |  |  |  |  |  |  |
| VIJAY TEST                                                         | 7/8/1980                                     | 049304930                                                   | 12/21/2009                                         | ID send            |  |  |  |  |  |  |  |  |
|                                                                    |                                              | Close                                                       |                                                    |                    |  |  |  |  |  |  |  |  |

## Other ways to enter and send patient portal Login Information:

If you have a new/existing patient or if a patient has forgotten their username and password you can enter in the patient email address in the patient information screen, save this information and then click on "Send Portal ID".

The patient will now receive an email with the portal login information.

|                                                           |                               |            |                                 | Docto                | rsPartne                  | r                       |       |
|-----------------------------------------------------------|-------------------------------|------------|---------------------------------|----------------------|---------------------------|-------------------------|-------|
|                                                           | E                             | dit Patier | nt Informa                      | lon                  |                           |                         |       |
| First Name*                                               | Middle Name                   |            | Last Nam<br>Carlson             | e*                   | Social<br>78459           | Security No*<br>7869    |       |
| Date Of Birth* 9/13/1972 Address1*                        | Age*<br>37<br>Address2        |            | Gender*<br>Female<br>Address    | ~                    | Marita<br>Maried<br>City* | i Status                |       |
| 7845 duprey lake                                          | ZIP*<br>89457                 |            | Student Store Store             | status*<br>uden 🗸    | Work :<br>Full T          | ourne<br>Status*<br>ime | ~     |
| Home Phone*<br>9857689576<br>Emergency Contact            | Work Phone E<br>Emergency Pho | ixt. No.   | Email<br>acarlson<br>First Visi | @yahoo.com<br>t Date | Race<br>Select<br>Prefer  | t v<br>red Physician*   |       |
| Cell No<br>Phone Number To Call                           | Do Not Bill                   | Patient    | <br><u>Patis</u><br>Disab       | nt Bill To Add       | dress Do                  | Not Call                | ~     |
| Primary Care Physician<br>Select<br>Notes/Comments [Box 0 | 015]                          | ~          | Patient                         | otes(Shared          | Notes)                    |                         |       |
|                                                           | *                             |            |                                 |                      |                           | *                       |       |
| Document Management                                       | Ref.By Insurance R            | es.Party E | mployment                       | Forms Pack           | Save Changes              | Send Portal ID          | Close |